# 銀行振込対象者特定の流れ

### 会費納入方法が「勤務先でとりまとめ納入」の場合、 銀行振込をする前に、銀行振込をする会員の 特定をお願いします。

COPYRIGHT © JAPANESE NURSING ASSOCIATION. ALL RIGHTS RESERVED.

# (注意点) 銀行振込の流れについて

# ①銀行振込を行う口座は<mark>収納代行会社の口</mark> 座になります。都道府県看護協会の口座ではござ いません。

### ②銀行振込を行なう前には必ず「施設用WEB」を 利用して、<mark>銀行振込を行なう会員を特定</mark> いただく必要があります。

※「施設用WEB」とはインターネット接続して利用できる、施設用の WEBページです。

# 1. 銀行振込を行う前に

### ①とりまとめた会費等は、 <u>銀行振込を行う前に、振込みをする会員を特定</u>します。

| <ul> <li>対象者の選択</li> <li>ロをチェックして、</li> <li>対象の会員を</li> <li>選択します。</li> </ul> |   | 銀行調                     | 振込会員-                                                  | 一覧<br>20171                                       | 22509000                                              | 10 選択人数                                          | х 3 Л                                              | 会費合計額                                                                                  | 戻る<br>30,000                                                                                | P                                        |                                                                 |
|-------------------------------------------------------------------------------|---|-------------------------|--------------------------------------------------------|---------------------------------------------------|-------------------------------------------------------|--------------------------------------------------|----------------------------------------------------|----------------------------------------------------------------------------------------|---------------------------------------------------------------------------------------------|------------------------------------------|-----------------------------------------------------------------|
|                                                                               | - | 全選択<br>□<br>□<br>✓<br>□ | 年度<br>2017(H27)<br>2017(H27)<br>2017(H27)<br>2017(H27) | 会員<br>県協会<br>123001<br>123002<br>123003<br>123004 | 番号<br>日看協<br>1000001<br>1000002<br>1000003<br>1000004 | フリガナ<br>カンゴ ハナコ<br>カンゴ タロウ<br>カンゴ ウメコ<br>カンゴ ジロウ | 氏名       看護 花子       看護 太郎       看護 梅子       看護 次郎 | <ul> <li>納入方法</li> <li>施設取りまとめ</li> <li>口座振替</li> <li>施設取りまとめ</li> <li>ロ座振替</li> </ul> | <ul> <li>会費納入状況</li> <li>未納入</li> <li>未納入</li> <li>未納入</li> <li>未納入</li> <li>未納入</li> </ul> | 会費額<br>(円)<br>10,000<br>10,000<br>10,000 | <ul> <li>人数、金額の確認</li> <li>対象の人数・金額を</li> <li>確認します。</li> </ul> |
|                                                                               | _ | ∀∕                      | 2017(H27)                                              | 123005                                            | 1000005                                               | カンゴ ユキコ                                          | 看護 雪子                                              | 施設取りまとめ                                                                                | 未納入                                                                                         | 10,000                                   |                                                                 |

※画面はイメージです。実際の画面と変わる場合があります。

# 2. 入金処理待ちを確認

# ②振り込みをする会員を特定して登録すると、「銀行振込グループ」が追加されます。 ※処理待ち(銀行振込待ち)となります。

| 検索条件             |                                                    |                                                          |              |                              |                     |            |                                        |
|------------------|----------------------------------------------------|----------------------------------------------------------|--------------|------------------------------|---------------------|------------|----------------------------------------|
| 都道府県<br>⑧ 施段ID ○ | 风·加田田田田田田田田田田田田田田田田田田田田田田田田田田田田田田田田田田田田            | ✓ ✓ ● : 独立行政法人属                                          | 口病院          | ŀ                            | ٩                   |            |                                        |
| 銀行振込一覧           | i                                                  | 追加                                                       |              |                              | 検索                  | 757        |                                        |
| 全選択              | 銀行振込グループ                                           | 更新日                                                      | 人数           | 会費額合計<br>(四)                 | 入金処理状況              | 入金日        | 人金処理状況か                                |
|                  |                                                    |                                                          |              | ((1)                         |                     |            | 「処理行う」                                 |
|                  | 20171225090000                                     | 2017/12/25 09:00                                         | 3            | 30,000                       | 処理待ち                |            | になっていること                               |
|                  | 20171225090000<br>20171220143000                   | 2017/12/25 09:00<br>2017/12/20 14:30                     | 3            | 30,000                       | 処理待ち<br>処理待ち        |            | になっていること<br>を確認します。                    |
|                  | 20171225090000<br>20171220143000<br>20171120100030 | 2017/12/25 09:00<br>2017/12/20 14:30<br>2017/11/20 10:00 | 3<br>10<br>5 | 30,000<br>100,000<br>150,000 | 処理待ち<br>処理待ち<br>処理済 | 2017/11/25 | 「 <u>処理</u> 将う」<br>になっていること<br>を確認します。 |

※画面はイメージです。実際の画面と変わる場合があります。

# 3. 「施設専用口座」へ銀行振込

### ③とりまとめた年会費などを「施設専用口座」へ 銀行振込をします。

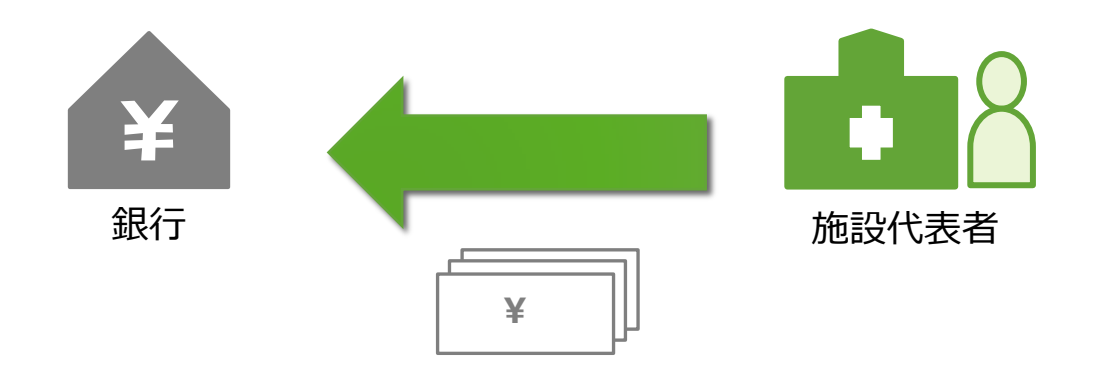

# 4. 入金済みを確認

### ④「施設専用口座」へ銀行振込後、振込日の翌営 業日に入金処理済みとなることを確認します。

#### 例) 2017/12/25に銀行振込をした場合

|          | -                                            |                |                                           |           |              |        |                     |                       |
|----------|----------------------------------------------|----------------|-------------------------------------------|-----------|--------------|--------|---------------------|-----------------------|
| đ        | 含菜条件                                         |                |                                           |           |              | (      | 入金確認<br><b>「処理待</b> | がとれた場合<br>ち」から「処理済み」へ |
| <b>6</b> | 部連府県<br>)))))))))))))))))))))))))))))))))))) | ) 県施設番号 000    | <ul> <li>         ・独立行政法人     </li> </ul> | 国立病院      |              | P      | と変わる                | ことをご確認ください。           |
| ŝ        | 眼行振込一                                        | ¥.             | 追加                                        |           |              | **     |                     |                       |
| 4        | 全選択<br>□                                     | 銀行振込グループ       | 更新日                                       | 人数<br>(人) | 会費額合計<br>(円) | 入金処理状況 | 入金                  |                       |
|          |                                              | 20171225090000 | 2017/12/25 09:00                          | 3         | 30,000       | 処理済    | 2017/12/26          |                       |
|          |                                              | 20171220143000 | 2017/12/20 14:30                          | 10        | 100,000      | 処理待ち   |                     |                       |
|          |                                              | 20171120100030 | 2017/11/20 10:00                          | 5         | 150,000      | 処理済    | 2017/11/25          |                       |
|          |                                              | 20171020093015 | 2017/10/20 13:15                          | 45        | 450,000      | 処理済    | 2017/10/22          |                       |

# 5. 「施設用WEB」開設が 難しい場合

# ◆インターネットが利用できず、 「施設用WEB」の開設が難しい施設には、 山梨県看護協会より振込対象の会員一覧 (会員番号、氏名、金額)を送付しますので、 必要事項を記載のうえ 山梨県看護協会へ FAX等で連絡をお願いします。